**Work Instruction** 

## **Viewing Job Billing Details**

The <u>Job Billing</u> tab displays requests for payments, received from the FMs in various stages, ranging from awaiting acceptance through to completed payment.

## To view billing details of a job, complete the following steps:

- 1. Select the <u>Asset</u> from the <u>Asset List</u> pane.
- 2. Select the Job Billing tab.
- 3. Select Billed from the display dropdown list.
- 4. Select the date range from the display calendars.
- 5. Click the <u>Select</u> button to display results.

| Search 👻     | Reports V Help V Asset: EDUC.00202 ALBERTON<br>Address: 14 BROAD STREET QU<br>Client Region: 02 - METRO WES |           |          |                      |             | PRIMARY SCHOOL |        |                | Agency:           | Region: 03<br>ROPOLITAN ZONE |
|--------------|----------------------------------------------------------------------------------------------------|-----------|----------|----------------------|-------------|----------------|--------|----------------|-------------------|------------------------------|
| Welcome Budg | jet Schedul                                                                                                 | es Work R | equest 🖌 | greement Job Trackin | g Approvals | Job His        | tory J | ob Billing Inv | voicing Asset Lis | t)                           |
| Display      | All 👻                                                                                                    | betwee    | en 18/   | 10/2007 and          | 16/01/2008  |                |        |                |                   |                              |
| Job Ider     | All                                                                                                    | quest ID  | Claim A  | lj Job Ty            | pe          | Class          | Asset  | Asset Zone     |                   | Job Description              |
|              | Approved                                                                                                    |           |          |                      |             |                |        |                |                   |                              |
| 77\34155     | Disputed                                                                                                    |           | 100      |                      | NTENANCE    |                | 00202  | M              | BLDG 5 16: PRO    |                              |
| 77\34155     | Billed                                                                                                    |           | 100      | BREAKDOWN MAI        | NTENANCE    | U              | 00202  | M              | ATT NESLONS       | - BLDG 1 FRONT DOOR          |
| 77\34046     | 1                                                                                                    |           | 100      | BREAKDOWN MAI        | NTENANCE    | U              | 00202  | M              | SECURITY LIGH     | ITS ON NTHN SIDE OF NE       |
| 77\33992     | 5                                                                                                    |           | 100      | BREAKDOWN MAI        | NTENANCE    | U              | 00202  | М              | BLD 19 WADU H     | HOT/COLD TAPS MISSING        |
| 77\339924    | 1                                                                                                    |           | 100      | BREAKDOWN MAI        | NTENANCE    | U              | 00202  | М              | BLD 5 HALLWA      | Y RPR LATCH ON EXIT DO       |
| 77\338022    | 2                                                                                                    |           | 100      | BREAKDOWN MAI        | NTENANCE    | U              | 00202  | М              | ATTB CHUBB F      | IRE ON SITE 1X NEW EXT       |
| 77\336036    | 6                                                                                                    |           | 100      | BREAKDOWN MAI        | NTENANCE    | U              | 00202  | М              | ** 1 X SMASHEI    | D WINDOW & DOOR GLAS         |
| 77\335984    | 1                                                                                                    |           | 100      | BREAKDOWN MAI        | NTENANCE    | U              | 00202  | М              | BLUE MAGPIE I     | RPR BROKEN WINDOW A          |
| 77\33534     | 5                                                                                                    |           | 100      | BREAKDOWN MAI        | NTENANCE    | U              | 00202  | М              | ATTN:AUSTRAL      | TREE SERVICES -STOR          |
| 77\334696    | 5                                                                                                    |           | 100      | BREAKDOWN MAI        | NTENANCE    | U              | 00202  | M              | BLDG 5 - SIREN    | I/ALARMS NOT AUDIBLE I       |
| 77\334541    | 1                                                                                                    |           | 100      | BREAKDOWN MAI        | NTENANCE    | U              | 00202  | M              | POWER POINT       | S TO FISH TANKS IN MAR       |
| 77\334539    | 9                                                                                                    |           | 100      | BREAKDOWN MAI        | NTENANCE    | U              | 00202  | М              | *ASBESTOS* A      | TTN ANDREW PARKINSO          |
| 77\333786    | 6                                                                                                    |           | 100      | BREAKDOWN MAI        | NTENANCE    | U              | 00202  | М              | ATTN NELSONS      | S LOCKSMITHS/BEN NEW         |
| 77\326199    | 9                                                                                                    |           | 1        | MINOR WORKS          |             | Р              | 00202  | М              | ATTN: ANDREV      | PARKINSON. CPC AIR C         |
| 77\326199    | 9                                                                                                    |           | 2        | MINOR WORKS          |             | P              | 00202  | М              | ATTN: ANDREV      | PARKINSON. CPC AIR C         |
| 77\326198    | 3                                                                                                    |           | 100      | MINOR WORKS          |             | Р              | 00202  | М              | ATTN: ANDREV      | PARKINSON. VERANDA           |
| 77\32537     | ō                                                                                                    |           | 100      | BREAKDOWN MAI        | NTENANCE    | U              | 00202  | М              | ATT IAN CHARL     | ES/REMOVE & REPLACE          |
| 77100507     |                                                                                                    |           | 100      | DOGALCOMMUNIC        | NITEMANIOE  | 1.1            | 00000  | 14             | ATT ODALLANA 7    | IODEL UDT DOOLLOENO          |

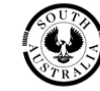